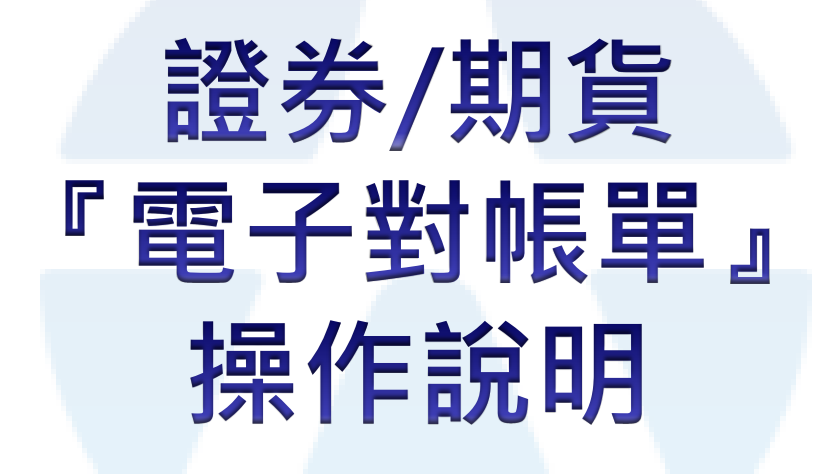

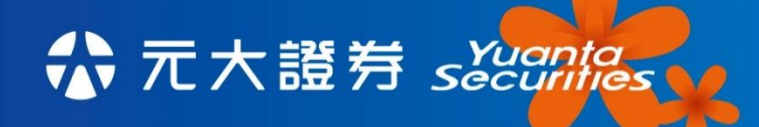

yuanta.com.tw

We Create Fortune

0

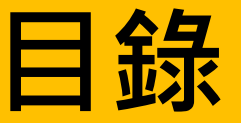

- 官網、行動訂閱『電子帳單』位置
- 訂閱『電子帳單』
- ・ 修改『電子帳單」E-mail
- 取消訂閱『電子帳單』

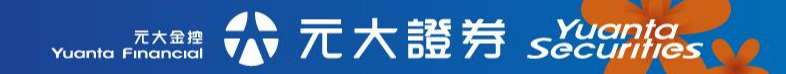

### 官網-電帳單訂閱位置

#### ■ 元大證券官網→點選「電子對帳單」 →申請/異動電子對帳單。

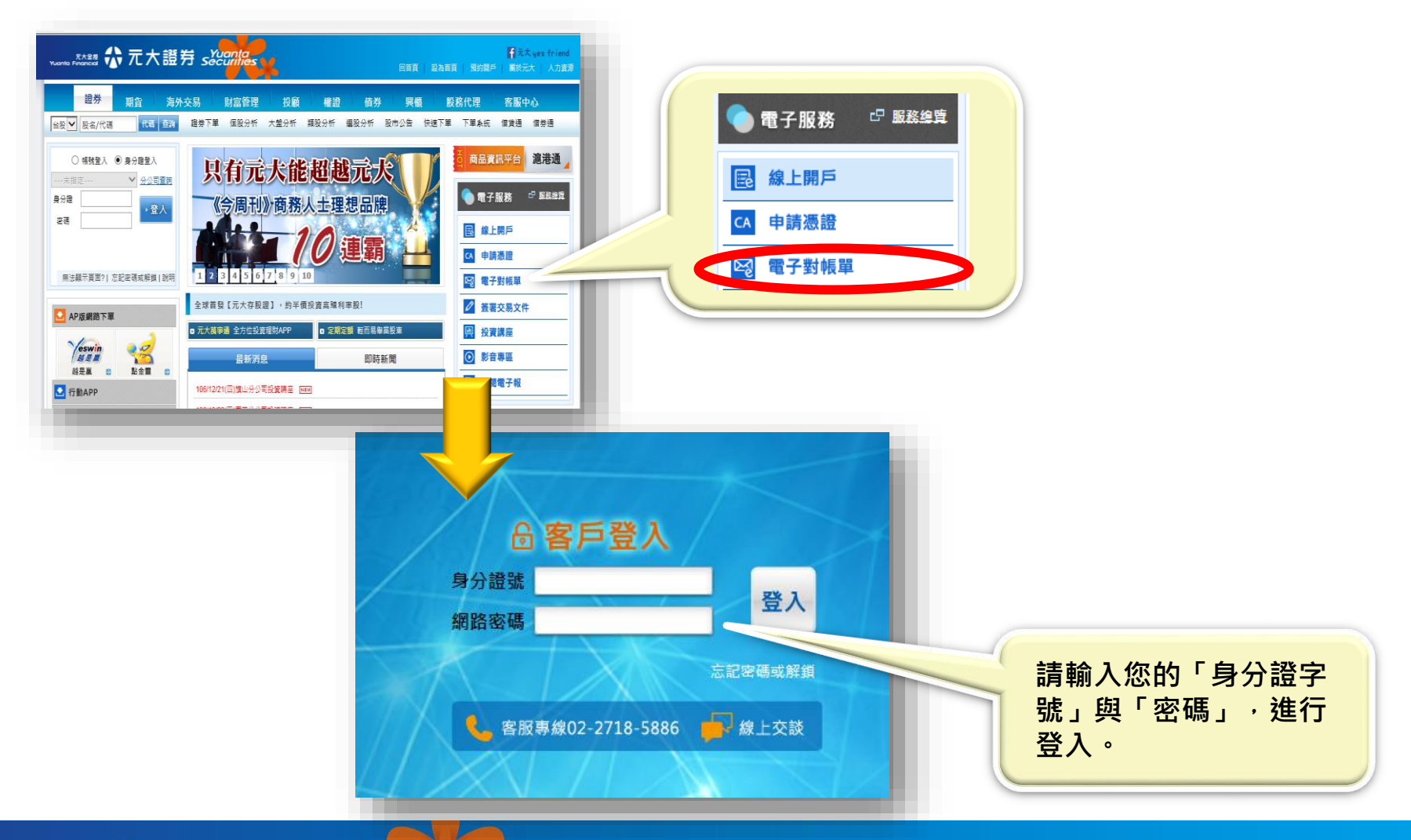

## 行動(萬事通)-電帳單訂閱位置

### ■ 下載「元大萬事通」APP→點選e櫃檯→ 電子對帳單。

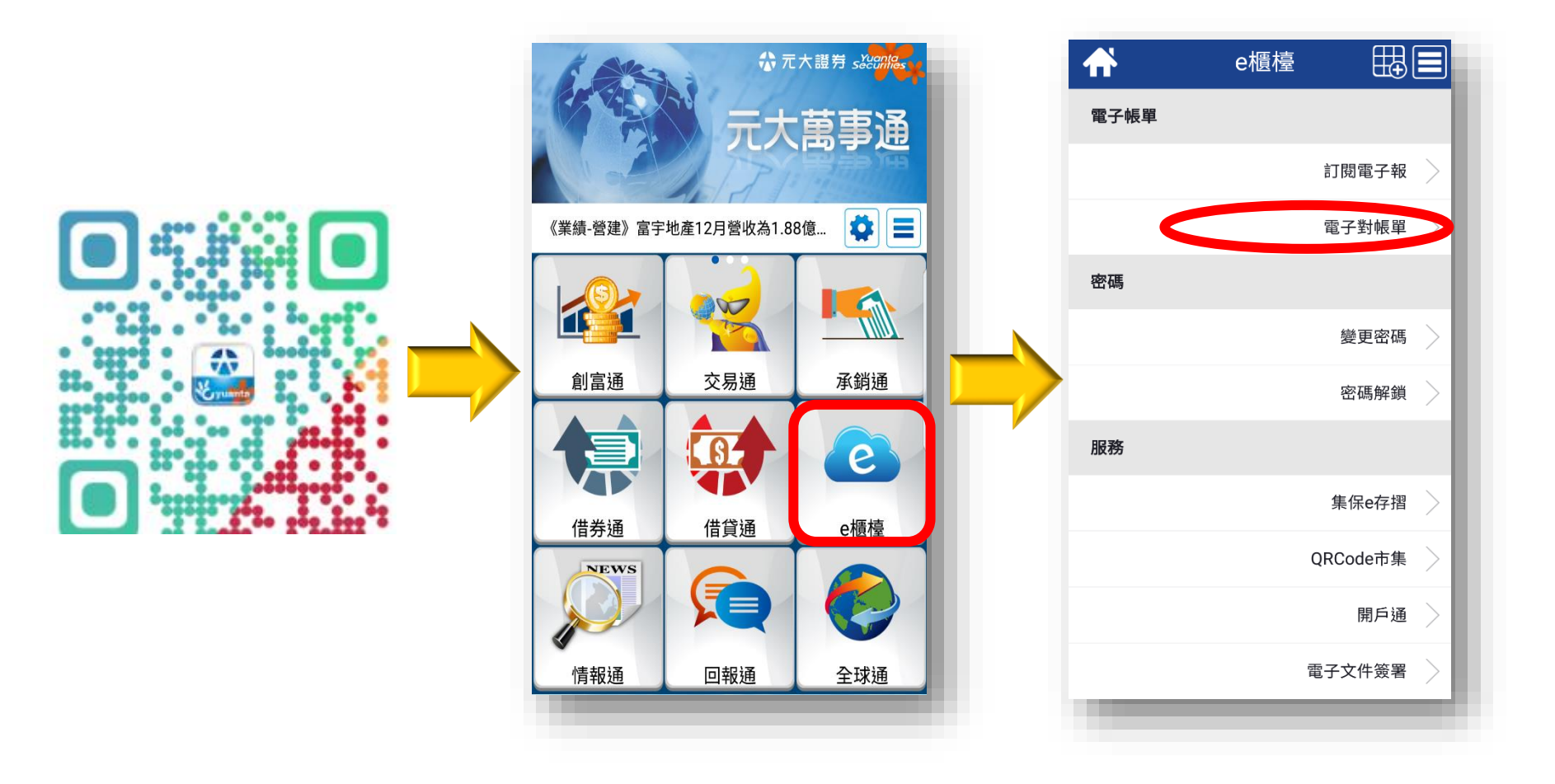

# (1)如何訂閱

| 步驟一                                                                        | 步驟二                                                                                                    |
|----------------------------------------------------------------------------|----------------------------------------------------------------------------------------------------|
| 電子對帳單訂閱管理中心                                                                | 電子對帳單訂閱管理中心                                                                                                    |
| □全部訂閱 ☑ ▲ 北成功-9867XXXXXXX                                                  | 親愛的客戶 您好!<br>○ 當您的證券電子對帳單寄送失敗時,將以<br>「郵寄」方式寄發紙本證券月對帳單。                                                                          |
| 1111@yuanta.com         □ △ 總公司-9887XXXXXXX                                | <ul> <li>○ 當您的證券電子對帳單寄送失敗時,將以</li> <li>「至分公司親領」方式自取紙本證券月對</li> <li>帳單。(未能於每月9日親自領取者,依規</li> <li>定以郵件方式送達。)</li> </ul>           |
| 期貨帳號<br>▼ A 總公司-2001XXXXXX<br>1111@yuanta.com<br>■<br>期貨僅提供有留存email之帳戶線上訂閱 | <ul> <li>當月證券成交金額達新台幣五千萬元以上、複委託買賣外國有價證券對帳單及元<br/>大期貨電子對帳單寄送失敗時,將以郵件<br/>寄發。</li> <li>異動「寄送失敗選擇方式」時,所有訂閱<br/>帳號均同步調整。</li> </ul> |
| <sup>帳單,若需變更請臨櫃辦理。</sup><br>確定<br>★勾選欲訂閱電子帳單帳號,輸入有效E-mail★                 | 下一步<br>★選擇證券「電子帳單寄送失敗」方式★                                                                                                    |
| Yuanta Financial 分元大證券 Securities                                          |                                                                                                    |

## (1)如何訂閱

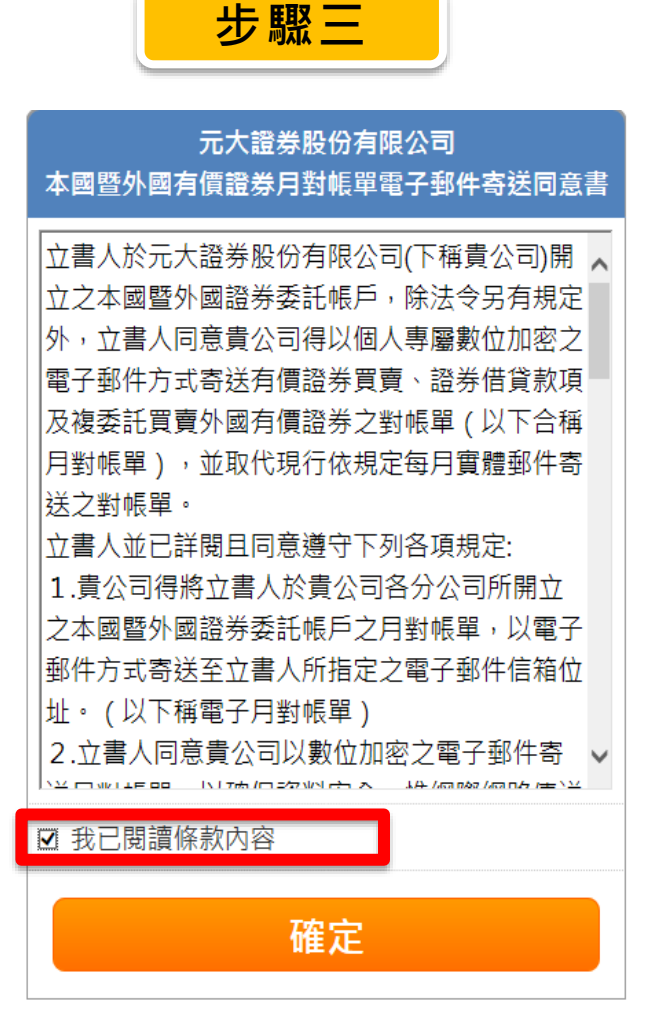

★勾選證券/期貨「同意書」★

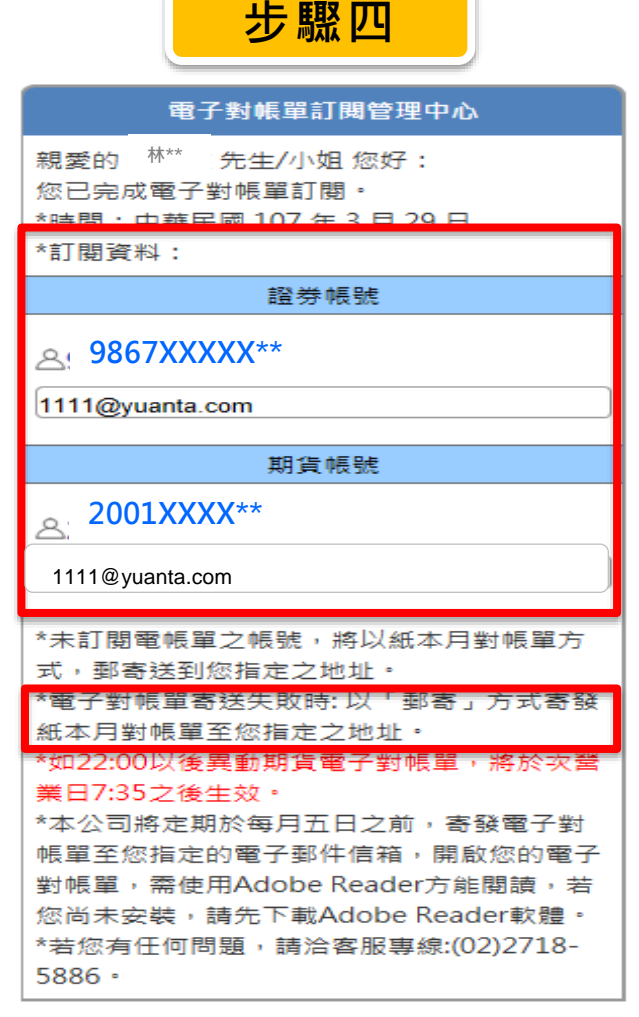

★顯示訂閱完成訊息★

# (2)如何修改E-mail

| 步驟一                        | 步驟二                                          |
|----------------------------|----------------------------------------------|
| 電子對帳單訂閱管理中心                | 電子對帳單訂閱管理中心                                  |
| 證券帳號                       | 親愛的林** 先生/小姐 您好:                             |
| □全部訂閱                      | 您已完成電子對帳單異動。<br>  *時間:中華民國 107 年 1 月 17 日    |
| 北成功-9867XXXXXXX            | *訂閱資料:                                       |
|                            | 證券帳號                                         |
| 222@yuanta.com             |                                              |
|                            | 222@yuanta.com                               |
| □ <a>△ 總公司-9887XXXXXXX</a> | **未訂閱電帳單之帳號,將以紙本月對帳單方                        |
|                            | 式, 郵寄送到您指定之地址。                               |
|                            | *電子對帳單寄送失敗時:以「至分公司親領」                        |
| 期貨帳號                       | 万式目取溉本月對帳里,若木能任規定時間內<br>領取,仍略以郵客方式客送至你指定之拗排。 |
|                            | 【註】1.當月證券成交金額達新台幣五千萬元                        |
| □ A 總公司-2001XXXXXX         | 以上 2.複委託買賣外國有價證券月對帳單寄送                       |
|                            | 失敗時,將以郵寄方式寄發。                                |
|                            | *如22:00以後異動期貨電子對帳單,將於次營<br>業口7:25文後生效。       |
| I 期貨僅提供有留存email之帳戶線上訂閱     | *本公司將定期於每月五日之前,寄發爾子對                         |
|                            | 帳單至您指定的電子郵件信箱,開啟您的電子                         |
|                            | 對帳單,需使用Adobe Reader方能閱讀,若                    |
| 確宁                         | 您尚未安裝,請先下載Adobe Reader軟體。                    |
| THE ALL                    | *若您有任何問題,請洽客服專線:(02)2718-                    |
|                            | 0880 •                                       |
| ★選擇訂閱帳號,修改E-mail ★         | ★顯示異動完成訊息★                                   |

# (3)如何取消

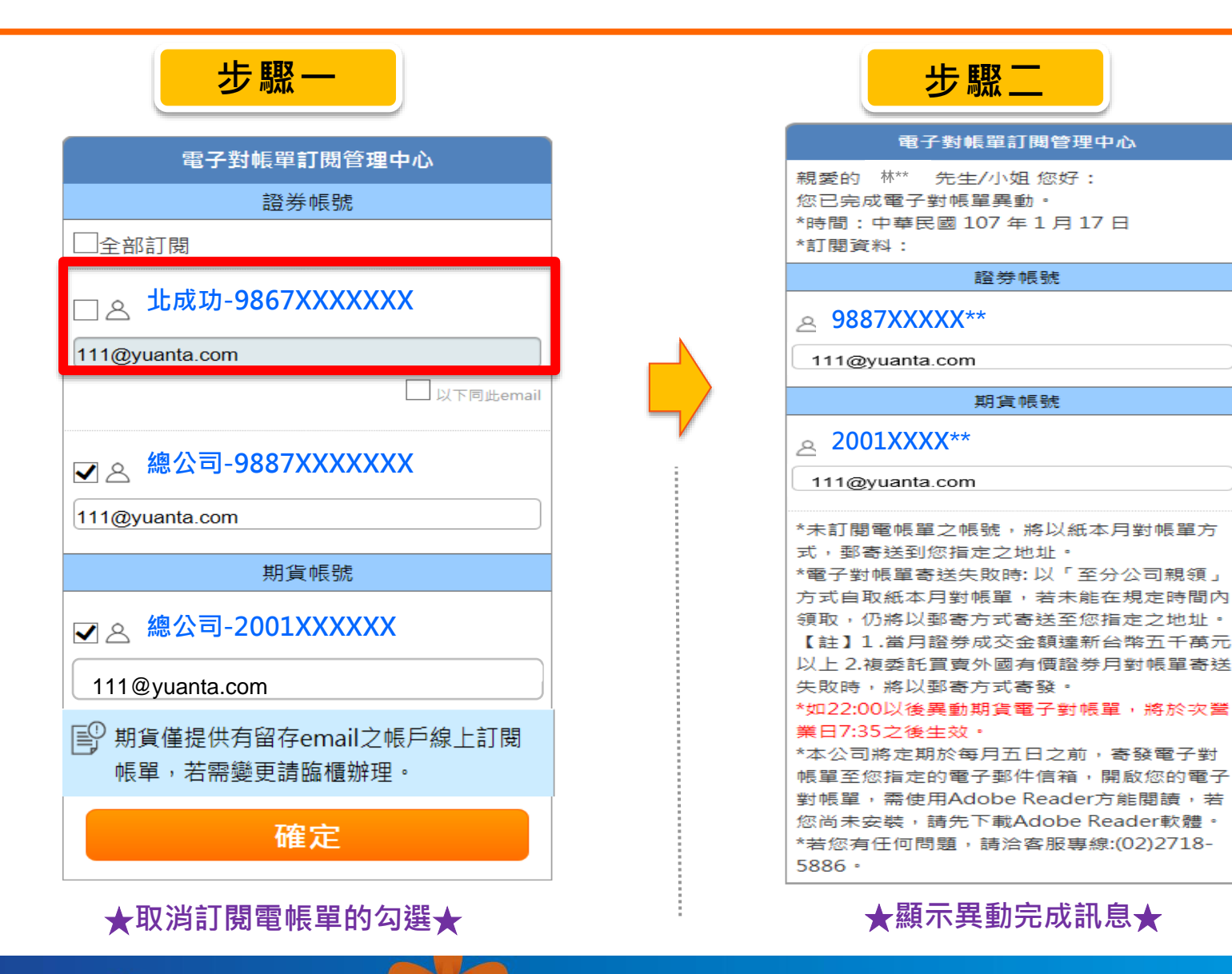

☆ 元大證券 sǎǎǎǎǎǎá

元大金控 Yuanta Financial